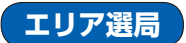

現在地周辺のFM多重放送局が表示され、選択した放送局を受信します。

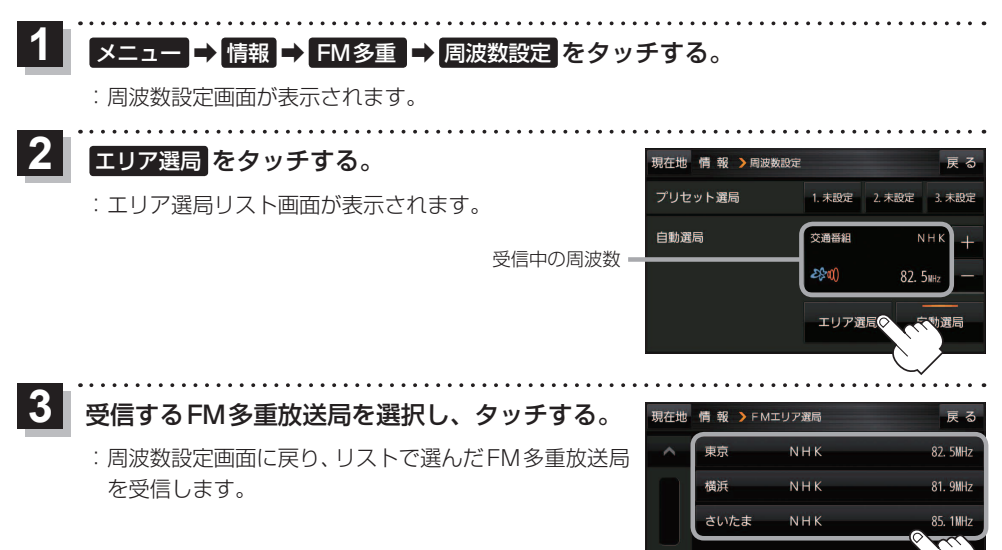

## FM多重放送局をプリセット登録する

FM多重放送局を3つまでプリセット登録することができます。またプリセット登録した放送局に 新しい放送局を上書きすることもできます。

- **1** メニュー → 情報 → FM多重 → 周波数設定 をタッチする。
  - :周波数設定画面が表示されます。

2 プリセット選局の未設定を長くタッチする。

※プリセット登録したボタンを長くタッチすると、上書き保存されます。

| 現在地 情報 > 周波数設 | 定                |            | 戻る     |  |
|---------------|------------------|------------|--------|--|
| プリセット選局       | ○1. 未設定          | 2. 未設定     | 3. 未設定 |  |
| 自動選局          | 交通番組             | ≿通番組 NHK + |        |  |
|               | 2\$\$ <b>1()</b> | 82. 5      | ŚNHZ — |  |
|               | エリア選局            | 3 É        | 自動選局   |  |

未設定が受信中の周波数に変わります。

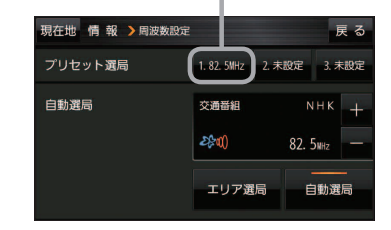

(もくじへ)/(さくいんへ)

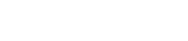

G-7

利 用 する を